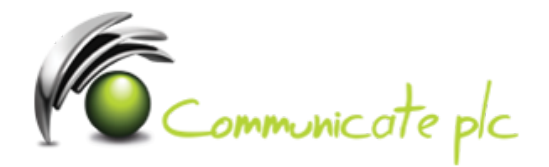

## Set up work email account / Office 365 / iOS Devices

- 1. For iOS 10 tap Settings > Mail, Contacts, Calendars > Accounts > Add account > Email. For iOS 11 tap Settings > Passwords & Accounts > Add account.
- 2. In the Add Account page, tap Exchange.

| Add Account |
|-------------|
| iCloud      |
| Exchange    |
| Google      |
| AHOO!       |
| Aol.        |
| Outlook.com |
| Other       |
|             |

 Enter your full email address, for example tony@contoso.com, and your password, and then tap Next.

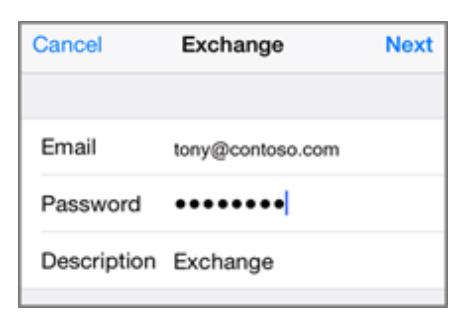

- 4. By default, Mail, Contacts, and Calendar information are synchronized. Tap Save.
- **5.** If you're prompted to create a passcode, tap **Continue** and type a numeric passcode. If you're prompted and don't set up a passcode, you can't view this account on your device. You can also set up a passcode later in your settings.

Not working? Make sure you entered your email and password correctly and try again.

If you require assistance please contact our Service Desk via email at sd@communicateplc.com